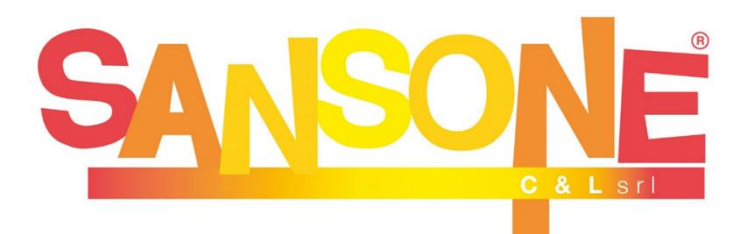

#### GUIDA PER LE ISCRIZIONI ALLE ATTIVITÀ DI INIZIAZIONE CRISTIANA (1° ANNO DI CATECHISMO)

Sansone è un servizio studiato per **semplificare e velocizzare** il modo in cui le parrocchie e gli oratori affrontano ogni giorno le questioni organizzative, amministrative e logistiche.

A tutti i ragazzi che frequentano le attività della Parrocchia viene creato un **profilo web** sul portale Sansone (<u>sansone.clsoft.it</u>) col quale attraverso un *codice utente* ed una *password* personali si può accedere in qualsiasi momento al portale. Le credenziali verranno rilasciate tramite mail all'atto della prima iscrizione.

## PASSAGGI NECESSARI PER EFFETTUARE L'ISCRIZIONE:

- Digitare sul motore di ricerca del proprio dispositivo (si consiglia pc collegato alla stampante) l'indirizzo <u>www.epifaniadelsignore.it</u>, sito web della Comunità Pastorale "Epifania del Signore".
- 2) Nella sezione **"News"** (in basso) **cliccare sull'articolo** individuato dal logo 'Sansone'.
- 3) Per prima cosa occorrerà prendere appuntamento con le catechiste per un colloquio conoscitivo in base alla disponibilità nei giorni e negli orari indicati (sabato 10/10 dalle 10.00 alle 12.00, domenica 18/10 dalle 15.00 alle 17.00 e sabato 24/10 dalle 10.00 alle 12.00). È possibile effettuare la prenotazione chiamando lo 039883201 martedì e giovedì dalle 17.30 alle 19.00.
- 4) Tramite il link che troverete sulla news del sito della

comunità pastorale sarete indirizzati alla pagina **per** generare il modulo di iscrizione.

- 5) È necessario compilare tutti i campi richiesti (anche quelli non obbligatori). Una volta compilati i campi verificare la correttezza e, in basso, selezionare il modello "Iscrizione catechismo 1º anno" e generare il modulo PDF.
- Stampare il modulo e compilare tutte le parti mancanti (con particolare riferimento alla <u>parrocchia di</u> <u>frequenza, classe, sezione e scuola</u> dei ragazzi e patto di responsabilità reciproca). Apporre le firme necessarie.
- 7) Il modulo di iscrizione opportunamente compilato e firmato unitamente alla quota di iscrizione (25€ in contanti) sono da consegnare in occasione del colloquio con i catechisti.

Una volta consegnato il modulo sarà creato un profilo web sul portale Sansone. Le credenziali arriveranno all'indirizzo mail specificato in fase di iscrizione.

È importante memorizzare/conservare le credenziali di accesso in quanto **il portale sarà usato per ogni iscrizione alle attività organizzate dalle Parrocchie della Comunità Pastorale "Epifania del Signore"** (es. iscrizioni ai cammini di fede, ritiri, oratorio estivo, vacanze comunitarie, ...).

#### Sansone è di facile consultazione sia dal pc che da tablet o smartphone!

# PER ASSISTENZA, INFORMAZIONI SU SANSONE O PER PROBLEMI NEL SUO UTILIZZO:

invia una mail all'indirizzo: sansonebrugherio@gmail.com

messaggia con WhatsApp o chiama il numero (lun-ven dalle 9.00 alle 18.30):

# 351 849 6409

#### **NOTIFICHE ISTANTANEE:**

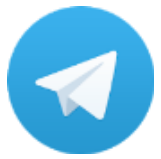

La Segreteria, attraverso Sansone, si servirà della tecnologia di messaggistica istantanea per inviare le necessarie notifiche agli utenti. È importantissimo scaricare sul cellulare l'App gratuita TELEGRAM e, dopo averla installata, seguire le istruzioni che si

trovano all'interno del portarle Sansone (cliccare Operatività e poi sull'icona Telegram).

In questo modo riceverete direttamente sul vostro cellulare:

- Notifiche delle ricariche effettuate
- Notifiche di avvenuta iscrizione (acconto/saldo)

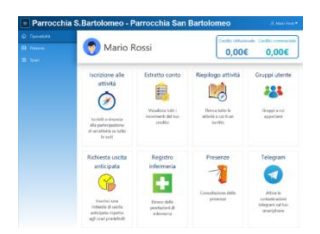

## OPERATIVITA'

In questa sezione si trovano tutte le azioni che si possono fare attraverso il portale Sansone, le indichiamo qui di seguito:

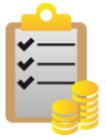

# ESTRATTO CONTO

In questa sezione si possono consultare tutti i movimenti del proprio profilo (ricariche/iscrizioni acconto/saldo).

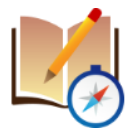

## **RIEPILOGO ATTIVITÀ**

Qui sono elencati tutti gli eventi/le attività a cui siete iscritti o a cui avete partecipato

## - <u>PERSONE</u>

Nella sezione "Persone" trovate la vostra anagrafica personale. Al primo accesso occorre controllarla per verificarne la correttezza. Se volete modificare qualche dato (indirizzo, mail, cellulare, ...) bisogna rivolgersi in Segreteria o mandare una mail all'indirizzo <u>sansonebrugherio@gmail.com</u>.

In questa sezione inoltre, sotto l'opzione "Portafoglio", è possibile trasferire il credito da un membro all'altro della famiglia seguendo la procedura indicata.

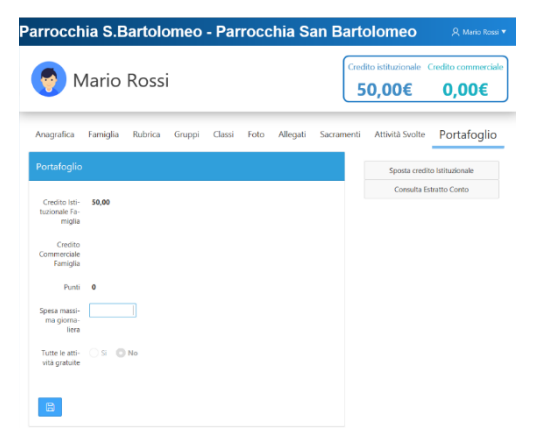